## HOW TO SEARCH FOR A LAND DOCUMENT

-Go to county website: indianacountypa.gov/departments/register-and-recorder
-Scroll down the lefthand side to "Recorder of Deeds Online Services" and click on it
-Enter either the name, instrument number(year-000000) or book/page(295/321)
-Click on "Search Index & Full Text"
-Locate document
-Either: (a) click grantor name and add to cart (upper left) or:

(b) click box at left of document and then click circle with three dots and add to cart
-Continue adding documents to cart
-Login/register to order
-Enter email and password

CHARGES WILL NOT APPLY UNTIL FEBRUARY 1, 2023